## **Apply for Recertification with WMATA**

Job Aid

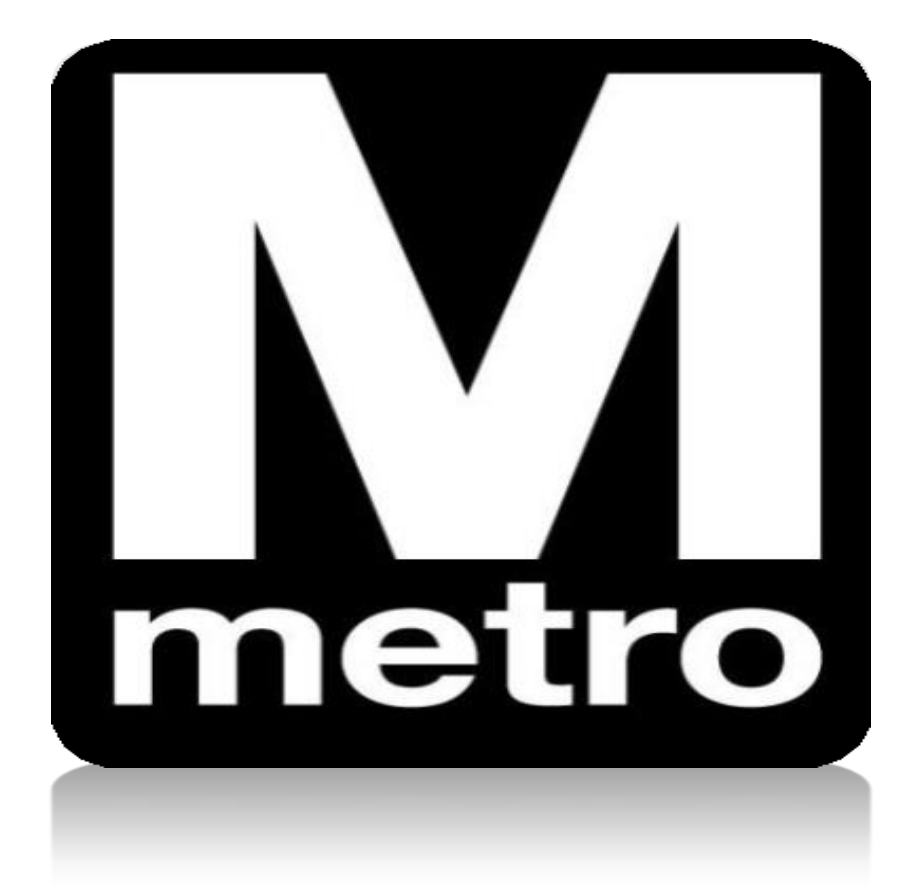

## Introduction:

When a supplier registers to do business with WMATA, the supplier has the ability to apply for the various certification programs that are available. After the initial application, suppliers will also have the ability to apply for recertification when needed.

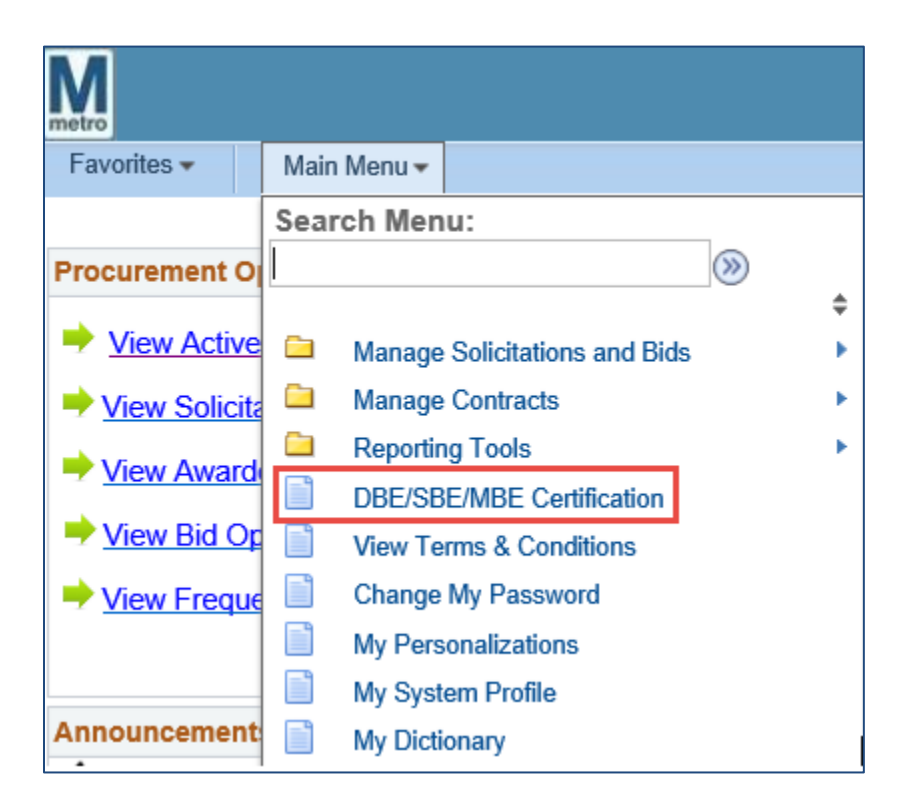

| Step | Action                                                                           |
|------|----------------------------------------------------------------------------------|
| 1.   | Navigate to <b>DBE/SBE/MBE Certification</b> page using the following menu path: |
|      | Main Menu > DBE/DBE/MBE Certification                                            |

| 1 |       |
|---|-------|
|   | 171   |
|   | metro |
|   | mento |

| Existing WMAT      | A Certification        |                         |                           | User: Melis               | a buchanan           |
|--------------------|------------------------|-------------------------|---------------------------|---------------------------|----------------------|
| Certification Type | Certification Number   | Certificate Start Date  | Certificate Expiration    | Certification Status      | Download Certificate |
| DBE                | DBE0003650             | 05/12/2020              | N/A                       | Approved                  | Download Certificate |
| SBE                | SBE0003794             | 05/12/2020              | N/A                       | Approved                  | Download Certificate |
| ease review all do | cuments for completene | ss before submission. T | The primary cause of dela | yed certification is lack | of                   |

| Step | Action                                                                 |
|------|------------------------------------------------------------------------|
| 2.   | Select the Certification Review tab                                    |
| 3.   | Select the Add/Verify Address and Contact link to validate information |

| Maintain Add   | tresses        |                        |         |               |
|----------------|----------------|------------------------|---------|---------------|
| Current Ad     | dresses        |                        |         |               |
| NuCrest, LL(   | C              |                        |         |               |
| Address Lis    | t              | Personalize   Find   🔄 | First 3 | 1 of 1 🛞 Last |
| Addresses      | Address Use    |                        |         |               |
| Description    |                | Address Type           |         |               |
| Auction Genera | ated Address 1 | Business               | Edit    | Delete        |

| Step | Action                                                            |
|------|-------------------------------------------------------------------|
| 4.   | Select the Auction Generated Address 1 link to review information |

| M     |  |
|-------|--|
| metro |  |

| Maintain Addres       | ses         |               |                       |                    |     |
|-----------------------|-------------|---------------|-----------------------|--------------------|-----|
| Address Info          | rmation     | l.            |                       |                    |     |
| NuCrest, LLC          |             |               |                       |                    |     |
| Description:          |             | Auction Gener | ated Address 1        |                    |     |
| Address Type:         |             | Business      |                       |                    |     |
| Country:              | USA         | United States | 5                     |                    |     |
| Address 1:            | 613 Ma      | ccubbin Lane  |                       |                    |     |
| Address 2:            |             |               |                       |                    |     |
| Address 3:            |             |               |                       |                    |     |
| City:                 | Gambri      | lls           |                       |                    |     |
| County:               | Anne A      | rundel        | Postal:               | 21054              |     |
| State:                | MD          | Maryland      |                       |                    |     |
| Email ID:             | dummy       | @wmata.com    |                       |                    |     |
| Telephone Infor       | mation      | P             | ersonalize   Find   💷 | First 🕚 1 of 1 🛞 L | ast |
| Туре                  |             | Prefix        | Phone                 | Ext                |     |
| <b>Business Phone</b> |             |               |                       |                    |     |
| Date Change Will      | Take Effect | t: 05/11/2020 | D                     |                    |     |

| Step | Action                                                                                         |
|------|------------------------------------------------------------------------------------------------|
| 5.   | After review, click <b>Return to Current Addresses</b> link to return to Maintain Address page |

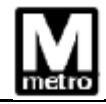

| Velcome, ACME<br>Existing WMAT | Supply LLC.<br>A Certification |                          |                          | User: Melis:              | a Buchanan           |
|--------------------------------|--------------------------------|--------------------------|--------------------------|---------------------------|----------------------|
| Certification Type             | Certification Number           | Certificate Start Date   | Certificate Expiration   | Certification Status      | Download Certificate |
| DBE                            | DBE0003650                     | 05/12/2020               | N/A                      | Approved                  | Download Certificate |
| BBE                            | SBE0003794                     | 05/12/2020               | N/A                      | Approved                  | Download Certificate |
|                                | cuments for completene         | ess before submission. T | he primary cause of dela | ved certification is lack | of                   |

| Step | Action                |
|------|-----------------------|
| 6.   | Select Upload W9 link |

| upplier Attachments                                                |               |             |                              |       |        |     |
|--------------------------------------------------------------------|---------------|-------------|------------------------------|-------|--------|-----|
| SetID SHARE Vendor ID 0000012479                                   | NuCrest, LLC  |             |                              |       |        |     |
| Comment                                                            |               |             |                              |       |        |     |
|                                                                    |               |             | وکا                          |       |        |     |
| ĕ                                                                  |               |             |                              |       |        |     |
| Evicting Commonte                                                  |               |             |                              |       |        |     |
| Existing Comments                                                  |               |             | 10220                        |       |        |     |
|                                                                    |               |             | <u>[7]</u>                   |       |        |     |
| Accessisted Decomposite                                            |               |             | ( <u>л</u>                   | 1 -   | A A    |     |
| Associated Documents Desument Tures Des Simed Data Desument Status | Attached File | Personalize | Ja<br>  Find   View All   Ja | First | 1 of 1 | Las |

| Step | Action                                      |
|------|---------------------------------------------|
| 7.   | Select W-9 doc from the dropdown menu       |
| 8.   | Enter the Date in the Doc Signed Date field |
| 9.   | Select the Add button to upload W9          |

| File Attachment | ×      |
|-----------------|--------|
|                 | ? Help |
|                 | Browse |
| Upload Cancel   |        |

| Step | Action       |
|------|--------------|
| 10.  | Click Browse |

| Choose File to Upload                                         |                                                   |                   | ×                                                                                                    |
|---------------------------------------------------------------|---------------------------------------------------|-------------------|----------------------------------------------------------------------------------------------------|
| $\leftarrow$ $\rightarrow$ $\checkmark$ $\uparrow$ Þ > This l | PC > Downloads ~ 🖸 Search                         | Downloads         | Q                                                                                                    |
| Organize   New folder                                         |                                                   |                   |                                                                                                    |
| 📙 Novation & N 🖈 🔦                                            | Name                                              | Date modifie      |                                                                                                    |
| B                                                             | MBESBPMBP_Certification_Application               | 5/13/2021 1       |                                                                                                    |
| E                                                             | 6831_53_999500_1620657922_MR_EN_Certificate       | 5/10/2021 1       |                                                                                                    |
| My Received Files                                             | IAM PSIN Access Request_PRMT                      | 3/18/2021 1       |                                                                                                    |
| PRMT SOPs                                                     | Flora 2020 Taxes 3.2.21                           | 3/10/2021 1       |                                                                                                    |
|                                                               | debugLog                                          | 2/26/2021 1       |                                                                                                    |
| Solution - WMAI                                               | 🔑 Time Detail                                     | 2/26/2021 1       |                                                                                                    |
| 🗸 💄 This PC                                                   | SonnectShellSetup11 (1)                           | 2/26/2021 1       | And Annual Annual Annua |
| > 📙 3D Objects                                                | SonnectShellSetup11                               | 2/26/2021 1       |                                                                                                    |
| > 👝 Desktop                                                   | 📧 Beks 2020 Tax Prep                              | 2/24/2021 3       |                                                                                                    |
| > Documents                                                   | Exercising an Option                              | 2/12/2021 1       |                                                                                                    |
| > Downloads                                                   | 🛃 new resume (1)                                  | 12/28/2020 🗸      |                                                                                                    |
|                                                               |                                                   | >                 | () () [)                                                                                                    |
| File name                                                     | e: MBESBPMBP_Certification_Application ~ All File | s (*.*)<br>Open C | Cancel                                                                                                    |

| Step | Action                                                                   |
|------|--------------------------------------------------------------------------|
| 11.  | Select the desired document to upload and click <b>Open</b> to continue. |

| File Attachment                                 |        | $\times$ |
|-------------------------------------------------|--------|----------|
|                                                 | ?      | Help     |
| C:\Users\e019689\OneDrive - WMATA\Documents\202 | Browse |          |
| Upload Cancel                                   |        |          |

| Step | Action                    |
|------|---------------------------|
| 12.  | Select the Upload button. |

| Step-2 Certification Renew | wal Application    |               | Find   View All First 🕚 1 of 1 🕑 Last                  |
|----------------------------|--------------------|---------------|--------------------------------------------------------|
| Application Status: New    | -Not Submitted     | Number:       | Transaction Type                                       |
| Step-2A Revenue and        | d Employee Informa | ation         |                                                        |
| Current Year Revenue an    | nd Employees       |               |                                                        |
| *Current Year: 2021        | *Revenue:          | \$176,256.00  | *Number of Employees: 5                                |
| Last Three Years Revenue   | e and Employees    |               |                                                        |
| Year-1: 2018               | Gross Receipts:    | \$52,186.00   | Average: \$73,688.67                                   |
| Year-2: 2019               | Gross Receipts:    | \$72,318.00   | Please Note: Receipts are considered total income plus |
| Year-3: 2020               | Gross Receipts:    | \$96,562.00   | cost of goods sold.                                    |
| *Owner Title: President    | *Owner<br>Name:    | Dorian Rogers |                                                        |

| Step | Action                                                                                                    |  |  |  |  |  |  |
|------|----------------------------------------------------------------------------------------------------|--|--|--|--|--|--|
| 13.  | Revenue and Employee Information (Step-2A)                                                                                                    |  |  |  |  |  |  |
|      | Enter in the following information:                                                                                                    |  |  |  |  |  |  |
|      | Current Year                                                                                                    |  |  |  |  |  |  |
|      | Revenue                                                                                                    |  |  |  |  |  |  |
|      | Number of Employees                                                                                                    |  |  |  |  |  |  |
|      | Last three years Revenue and Employees                                                                                                    |  |  |  |  |  |  |
|      | <b>Note:</b> The average revenue and the number of employees will determine your eligibility to local programs. (SBP and MBP)To update, click <b>Edit</b> button |  |  |  |  |  |  |

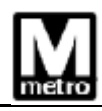

| ▼ Step-2B Certificate Information ②                                                                                         |   |          |        |
|----------------------------------------------------------------------------------------------------|---|----------|--------|
| Apply For: 🗹 DBE 🗹 SBE                                                                                                    |   |          |        |
| 2C - Eligibility Requirements Find First                                                                                    | ٩ | 1-6 of 6 | 🕑 Last |
| Has your personal net worth of the following principal(s) is in excess of \$1.32M?                                          | Z | OYes     | ● No   |
| Did your firm gross receipts from all sources of business, averaged over the past three years, now exceeds \$23.98 million? | Z | OYes     | • No   |
| Did your firm gross receipts, averaged over the past three years, now exceeds NAICS code size limitations?                  | Z | OYes     | • No   |
| Did your firm have ownership changes that affect its DBE status?                                                            | Z | OYes     | • No   |
| Did your firm have changes in control of the firm that affect its DBE status?                                               | Z | OYes     | • No   |
| Did your firm have any other material changes that affect its DBE status?                                                   | 5 | OYes     | • No   |

| Step | Action                                                                                                    |  |  |  |  |  |
|------|----------------------------------------------------------------------------------------------------|--|--|--|--|--|
| 14.  | Certification Information (2B) - Apply For:<br>Select the application you are re-certifying for                            |  |  |  |  |  |
|      | Note:                                                                                                    |  |  |  |  |  |
|      | <ul> <li>When DBE is selected, SBE will automatically be selected to recertify both<br/>programs</li> </ul>                |  |  |  |  |  |
|      | <ul> <li>When SBE is selected, only the SBE program will be recertified</li> </ul>                                         |  |  |  |  |  |
| 15.  | Eligibility Requirements (2C)                                                                                              |  |  |  |  |  |
|      | Please answer all eligibility requirements questions either Yes or No                                                      |  |  |  |  |  |
|      | Note: All questions must be answered prior to proceeding to the next step.                                                 |  |  |  |  |  |
|      | <ul> <li>When answering No to all questions the following document will be<br/>required:</li> </ul>                        |  |  |  |  |  |
|      | <ul> <li>DBE-Annual-Affidavit_no_change.pdf</li> </ul>                                                                     |  |  |  |  |  |
|      | <ul> <li>When answering Yes to Question 1, the following documents will be required.</li> </ul>                            |  |  |  |  |  |
|      | <ul> <li>Personal Net worth Statement</li> <li>Notice_Regarding_Change.pdf</li> </ul>                                      |  |  |  |  |  |
|      | <ul> <li>For all other responses, the following document will be required:</li> <li>Notice_Regarding_Change.pdf</li> </ul> |  |  |  |  |  |

| zu - Document Templa    | ite and instructions | •                                  |            |       |         |              |                |      |
|-------------------------|----------------------|------------------------------------|------------|-------|---------|--------------|----------------|------|
| Document Description    | D                    | ocument Template                   |            |       |         |              |                |      |
| No Change Affidavit     | D                    | DBE-Annual-Affidavit_no_change.pdf |            |       |         |              |                |      |
| Comments - Click (+) to | add or (-) to remo   | ve Comment                         |            |       | Fin     | d   View All | First 🕚 1 of 1 | Last |
|                         |                      |                                    |            | 2     | 🛯 🌾 Dat | e Time       | Comments By    | + -  |
| 2E - Upload Documents   | s - Click (+) to add | document.                          |            |       | Fin     | d   View All | First 🕙 1 of 1 | Last |
| Doc Туре                | Attached File        | Description                        |            |       |         | Date Time    | Attached By    | +    |
| No Change Affidavit 🗸   | •                    | No Change Affidavit ×              | Attach     | View  | Delete  | ]            |                |      |
| Save Draft              |                      | Submit App                         | ication to | WMATA |         |              |                |      |

| Step | Action                                                                                                    |
|------|----------------------------------------------------------------------------------------------------|
| 16.  | Click the associated <b>Document Template</b> link to complete the provided form(s).                                                              |
| 17.  | <b>Comments – Optional,</b> this free-form field can be used to provide any additional information relevant to the processing of the application. |
| 18.  | Upload Documents (2E)                                                                                                    |
|      | Upload all required documents need to complete the application.                                                                                   |
|      | Select Doc Type from the dropdown menu                                                                                                    |
|      | Enter document <b>Description</b>                                                                                                    |
|      | Click Attach button to continue                                                                                                    |

|   | File Attachment | ×      |
|---|-----------------|--------|
|   |                 | ? Help |
| Ï |                 | Browse |
|   | Upload Cancel   |        |

| Step | Action                                     |
|------|--------------------------------------------|
| 19.  | Click Browse on the File Attachment screen |

| <i>ể</i> Choose File to Upload                                      |                                                |                      | ×           |
|---------------------------------------------------------------------|------------------------------------------------|----------------------|-------------|
| $\leftarrow$ $\rightarrow$ $\checkmark$ $\bigstar$ 🚺 $\flat$ This F | PC > Downloads ~ 🖸 Sear                        | ch Downloads         | Q           |
| Organize   New folder                                               |                                                |                      |             |
| 📜 Novation & N 🖈 🔦                                                  | Name                                           | Date modifie         |             |
| B                                                                   | MBESBPMBP_Certification_Application            | 5/13/2021 1          |             |
| E                                                                   | 6831_53_999500_1620657922_MR_EN_Certification  | te 5/10/2021 1       |             |
| My Received Files                                                   | IAM PSIN Access Request_PRMT                   | 3/18/2021 1          |             |
| PRMT SOPs                                                           | Flora 2020 Taxes 3.2.21                        | 3/10/2021 1          |             |
|                                                                     | debugLog                                       | 2/26/2021 1          |             |
|                                                                     | 🐣 Time Detail                                  | 2/26/2021 1          |             |
| ✓<br>↓ This PC                                                      | Second ConnectShellSetup11 (1)                 | 2/26/2021 1          |             |
| > 👌 3D Objects                                                      | Second ConnectShellSetup11                     | 2/26/2021 1          |             |
| > 📜 Desktop                                                         | 😕 Beks 2020 Tax Prep                           | 2/24/2021 3          |             |
| > 📔 Documents                                                       | Exercising an Option                           | 2/12/2021 1          |             |
| > 📜 Downloads                                                       | hew resume (1)                                 | 12/28/2020           |             |
| Nucio 🗸 🗸                                                           |                                                | >                    |             |
| File name                                                           | MBESBPMBP_Certification_Application      All F | iles (*.*)<br>Open C | ~<br>Cancel |

| Step | Action                                                                   |
|------|--------------------------------------------------------------------------|
| 20.  | Select the desired document to upload and click <b>Open</b> to continue. |

| File Attachment                                        |   | ×    |
|--------------------------------------------------------|---|------|
|                                                        | ? | Help |
| C:\Users\e019689\OneDrive - WMATA\Documents\202 Browse |   |      |
| Upload Cancel                                          |   |      |
|                                                        |   |      |

| Step | Action                    |
|------|---------------------------|
| 21.  | Select the Upload button. |

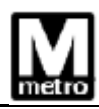

| 2E - Upload Documents   | - Click (+) to add | document.              |              |       | Fin    | d   View All | First 🚯 1 of 2 | 🛞 Last |
|-------------------------|--------------------|------------------------|--------------|-------|--------|--------------|----------------|--------|
| <b>Doc Type</b>         | Attached File      | Description            |              |       |        | Date Time    | Attached By    | +      |
| No Change Affidavit 🗸 🗸 | Notice_Regarding   | _Change dock Affidavit | Attach       | View  | Delete |              |                |        |
| Save Draft              |                    | Submit Ap              | plication to | WMATA |        |              |                |        |

| Step | Action                                                                                     |
|------|--------------------------------------------------------------------------------------------|
| 22.  | Document upload complete.                                                                  |
|      | <b>Note:</b> To upload additional documents click the <b>plus</b> 主 sign to add a new row. |
| 23.  | Click Submit Application to WMATA button to submit application                             |
| 24.  | You have successfully submitted the application for recertification.                       |
|      | End of procedure.                                                                          |